## 氣候觀測資料查詢服務操作手冊

## Climate Observation Data Inquiry Service Operation Manual

## 一、進入首頁(Enter the homepage):

- 1、 網址(Website address): https://codis.cwa.gov.tw。
- 2、 點選「資料瀏覽」(Click "DATA BROWSING")。

| CÇ | DIS 氣候觀測資料查詢服務<br>Cinnete Observation Data Inquire Service |                          | ♠ 首頁 🛛 🎝 網站導覽 🗌 計畫錄起 🚽                                                                                                    | ] 登入 |
|----|------------------------------------------------------------|--------------------------|----------------------------------------------------------------------------------------------------|------|
|    | 致之                                                         | 力於提供全方位<br>象資訊           |                                                                                                    |      |
|    | 最新消息                                                       | +MORE                    |                                                                                                    |      |
|    | 2024/11/19 本系統預計於113/11/19(二)13:30~14:30進行系統維護,暫<br>敬請見録   | 停服務,這成不便,<br>資料瀏覽        | 公民參與                                                                                                    |      |
|    | 2024/10/08 氟磺酸测量料查詢酸易操作說明                                  |                          |                                                                                                    |      |
|    | 2024/09/03 如方觀測儀器相關問題,可於平日工作時間來電洽詢02-23497972              |                          |                                                                                                    |      |
|    | 2024/09/03 如有資料申購問題,可於平日工作時間來電洽詢02-23491102                |                          | A State of the second second s |      |
|    | 2024/09/03 如有觀測資料查詢操作問題,可於平日工作時間末電洽詢02-234910              | 134, 胡先生 國資查夠與<br>下載 建置中 | 歷史典離資<br>料索引服務                                                                                                    |      |
|    |                                                            |                          |                                                                                                    |      |

二、查詢測站資料(Query the observation data):

3、

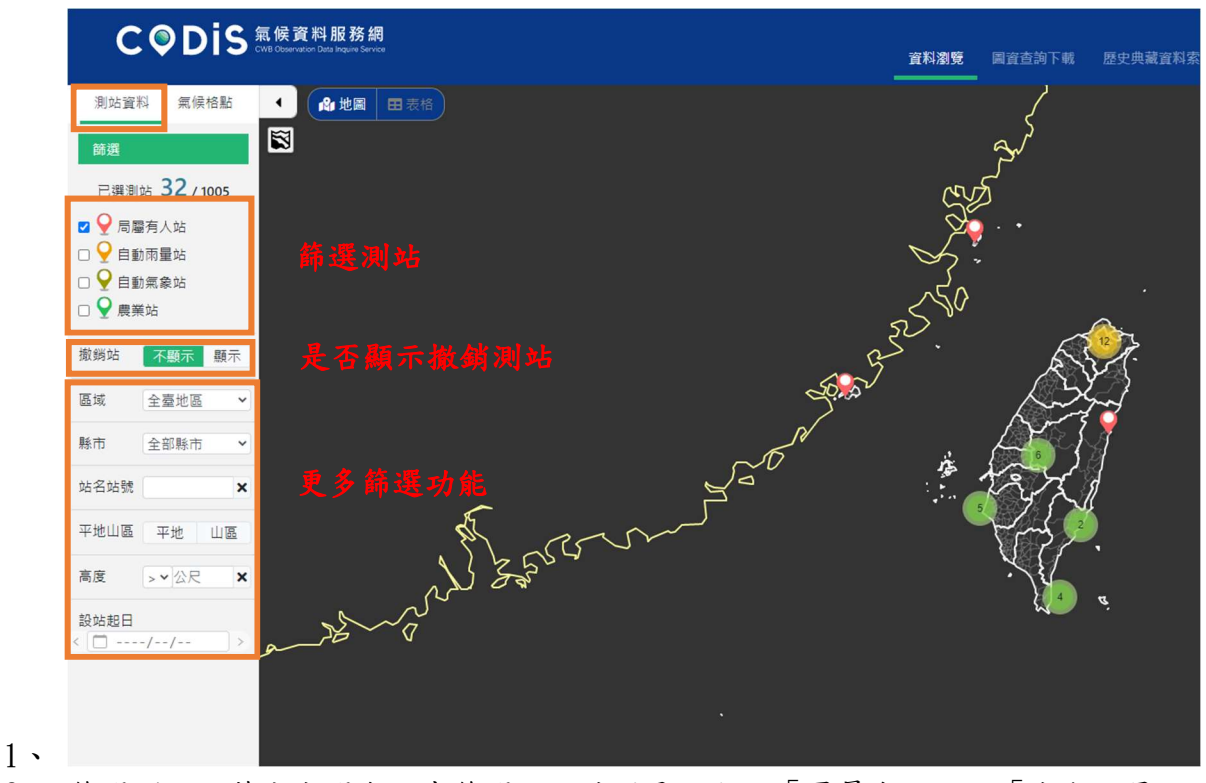

2、篩選測站:藉由勾選與否來篩選右方地圖是否顯示「署屬有人站」、「自動雨量站」、「自動氣象站」、「農業站」站點。

Filter the map on the right by checking whether to display "CWA Station", "Auto

Precipitation Station", "Auto Weather Station", and "Agriculture Station".

- 3、藉由「撤銷站 顯示/不顯示」、「區域」、「縣市」、「站名/站號」、「平地/山區」、 「高度」,來縮小搜索範圍,右方地圖顯示站點也隨之增減及縮放。 Search by "Hide/Display Discontinued Station stations", "Area", "County", "Station Name/Station ID", "flat ground/mountain", "Altitude". The scope, the map on the right shows that the sites are also increased, decreased and scaled accordingly.
- 4、 點選欲搜尋之測站,如信義站。(Click on the station you want)

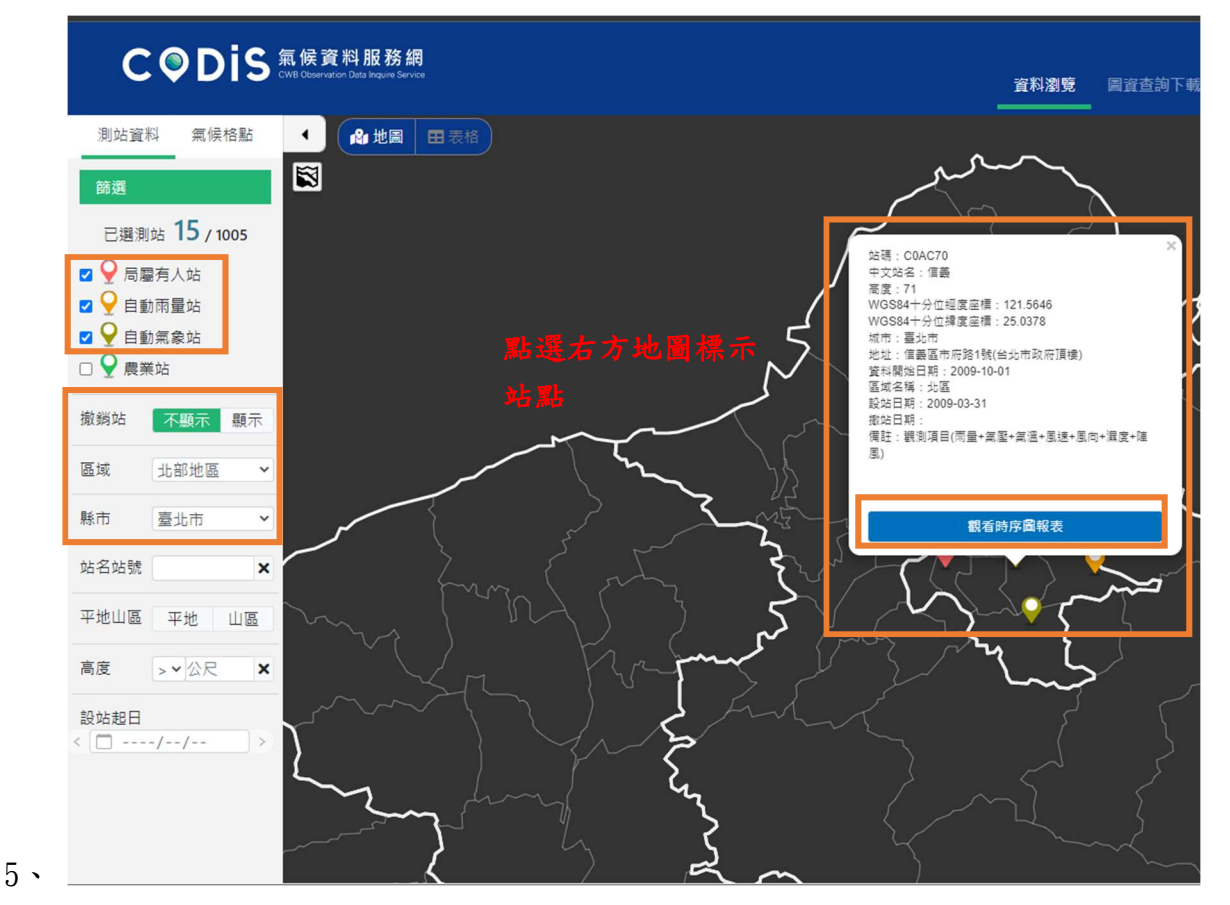

6、 點選資料圖表展示。(Click Data Display)

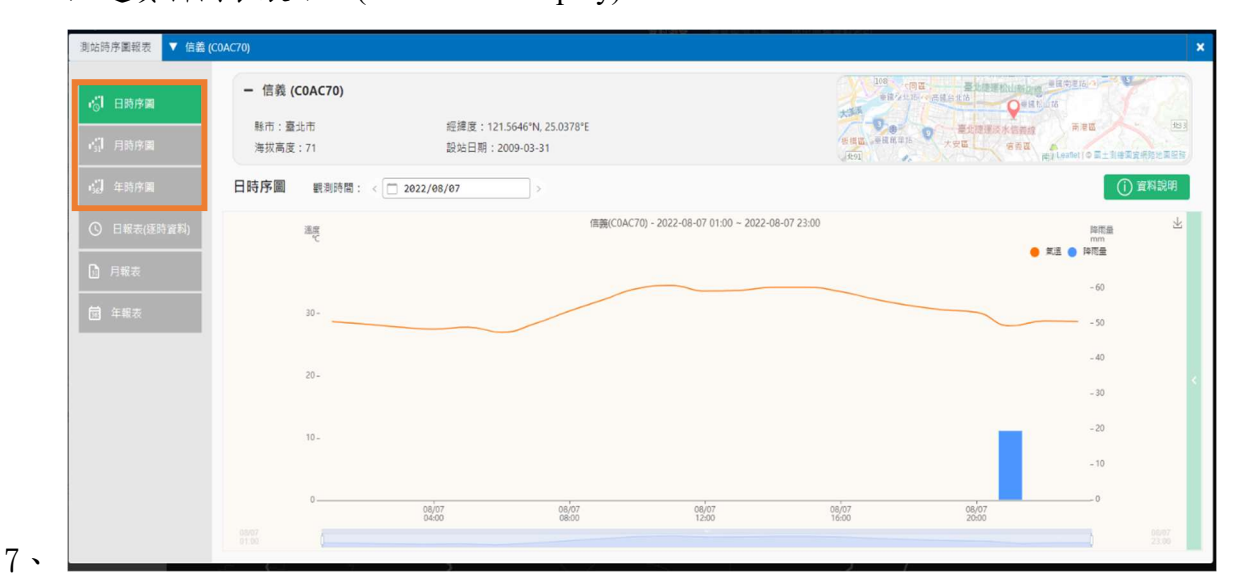

8、 可點選「日時序圖」、「月時序圖」、「年時序圖」,檢視氣溫折線圖及降水量長條

|                        | - 信            | 賤 (C0AC       | .70)                |             |              |                   |               |                       |             | and one standing stands                                                            |
|------------------------|----------------|---------------|---------------------|-------------|--------------|-------------------|---------------|-----------------------|-------------|------------------------------------------------------------------------------------|
| 1☆1 日時序員               |                |               |                     |             |              |                   |               |                       |             | AND AND AND AND AND AND AND AND AND AND                                            |
| e <sub>31</sub> Ⅰ 月時序團 | 縣市海拔           | :靈北市<br>高度:71 |                     |             | 短輝度:<br>設站日期 | 121.5646°N, 25    | 5.0378"E      |                       |             | ●●● 一 一 一 一 元 元 田田 水 大 田田 水 大 田田 水 小 田 山 水 一 一 元 元 二 元 元 元 元 元 元 元 元 元 元 元 元 元 元 元 |
| →】 年時序團                | 日報表(           | 逐時資料          | <sup>與</sup> ) 觀測時間 | a: < 🗆      | 2022/        | 08/07             | >             |                       |             | CSV下載 () 資料說                                                                       |
| 〇 日報表(孫務資料)            |                | Press         | Temperature         | RH          |              | W                 | D/WS          |                       | Precp       |                                                                                    |
| D                      | 観測時間<br>(hour) | 測站氣壓<br>(hPa) | 無選<br>(℃)           | 相對溫度<br>(%) | 周速<br>(m/s)  | 風向<br>(360degree) | 最大陣風<br>(m/s) | 最大陣風風向<br>(360degree) | 降水量<br>(mm) |                                                                                    |
| 因 月報表                  | ObsTime        | StnPres       | Temperature         | RH          | WS           | WD                | WSGust        | WDGust                | Precp       |                                                                                    |
| (□) 任報表                | 01             | 999.3         | 28.7                | 74          | 0.1          | 0                 | 3.0           | 3                     | 0.0         |                                                                                    |
| 23 ++0.4x              | 02             | 999.4         | 28.3                | 76          | 0.0          | 0                 | 2.2           | 25                    | 0.0         |                                                                                    |
|                        | 03             | 999.3         | 27.8                | 79          | 0.3          | 205               | 2.7           | 156                   | 0.0         |                                                                                    |
|                        | 04             | 999.4         | 27.5                | 80          | 0.0          | 0                 | 3.0           | 255                   | 0.0         |                                                                                    |
|                        | 05             | 999.8         | 27.8                | 78          | 0.0          | 0                 | 0.8           | 47                    | 0.0         |                                                                                    |
|                        | 06             | 1000.2        | 27.0                | 80          | 0.1          | 0                 | 2.2           | 215                   | 0.0         |                                                                                    |
|                        | 07             | 1000.9        | 28.4                | 73          | 0.2          | 0                 | 1.3           | 273                   | 0.0         |                                                                                    |
|                        | 08             | 1000.9        | 30.4                | 66          | 0.0          | 0                 | 0.8           | 225                   | 0.0         |                                                                                    |
|                        | 09             | 1001.0        | 32.2                | 55          | 0.0          | 0                 | 1.6           | 208                   | 0.0         |                                                                                    |
|                        | 10             | 1000.5        | 34.0                | 50          | 0.0          | 0                 | 2.2           | 324                   | 0.0         |                                                                                    |
|                        | 11             | 999.8         | 34.5                | 41          | 1.5          | 92                | 6.0           | /1                    | 0.0         |                                                                                    |
|                        | 12             | 999.5         | 33.0                | 44          | 1.4          | 60                | 0.0           | /1                    | 0.0         |                                                                                    |

圖。(Click " Daily/Monthly/Yearly Time Series")

- 10、可點選「日報表」、「月報表」、「年報表」,檢視逐時、逐日、逐月觀測資料報表。 (Click "Daily/Monthly/Yearly Report")
- 三、氣候格點(Climate Grid Data)

9、

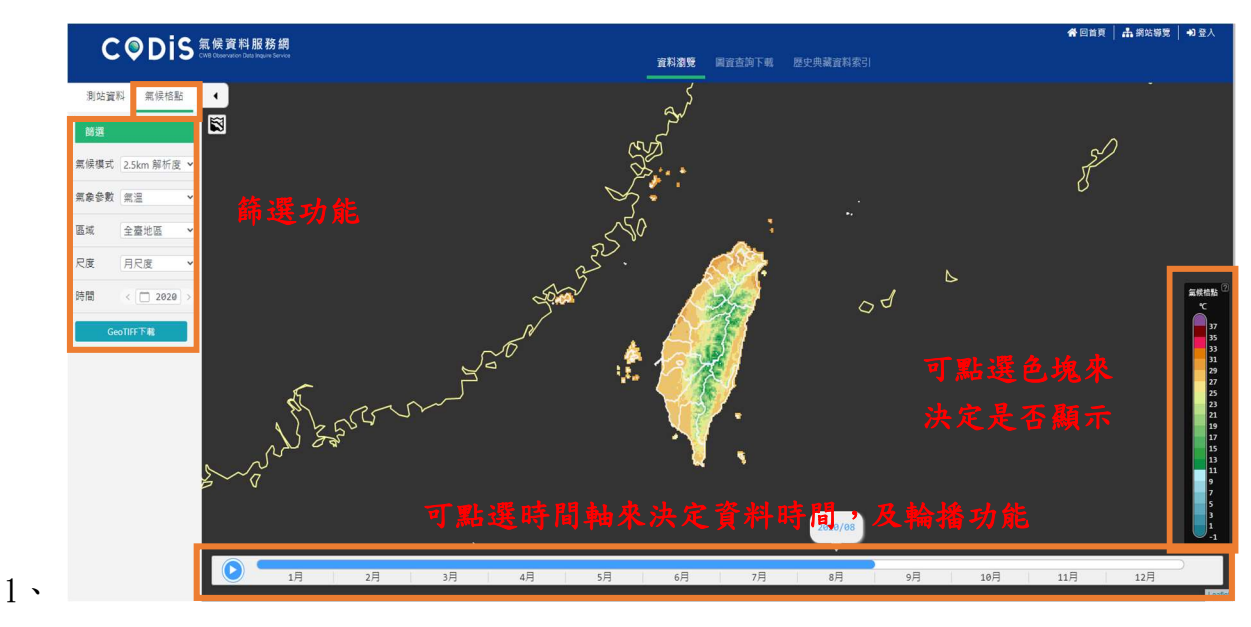

- 2、 可藉由左方篩選功能來決定「氣象參數」、「顯示區域」、「時間」。
  Search by " Climate Model", "Weather Parameters", "Area", "Time Scale", "Time".
- 3、 藉由右方色 BAR 點選與否來決定是否示該色塊。
  Determine whether to display the color block by clicking on the color BAR on the right.
- 4、 藉由下方時間軸可決定資料時間及是否輪播。

Use the timeline below to determine the data time and whether to rotate it.

- 四、歷史典藏資料(Historical Collection Data)
  - 1、 點選「歷史典藏」資料索引。(Click "Historical Collection Data")

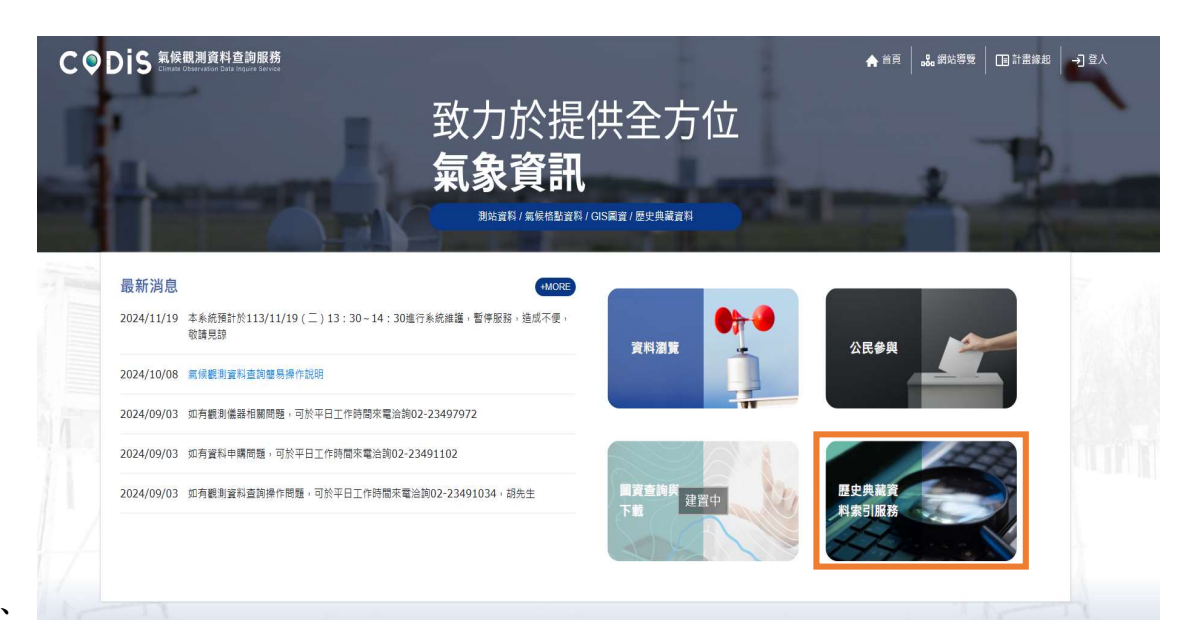

2、

| 分類 个    | 標籤: 地面 × 亞洲 ×                          |                                                                                                    |   |   |  |
|---------|----------------------------------------|----------------------------------------------------------------------------------------------------|---|---|--|
| ✓ 地面    | 資料名稱:<br>亞洲天氣圖(Asia) × 医城天氣圖(Regional) | ×                                                                                                    |   |   |  |
| 區域 🗸    | <b>資料時間:</b><br>請選擇資料時間                |                                                                                                    |   |   |  |
| 資料標籤    |                                        |                                                                                                    |   | 1 |  |
| □亞洲     |                                        | 342                                                                                                    |   |   |  |
| □ 亞洲天氣圖 |                                        | the states of the states of th |   |   |  |
| □ 地面    |                                        | 80                                                                                                    |   |   |  |
|         | 亞洲天氣圖(Asia)                            | 區域天氣圖(Regional)                                                                                                    |   |   |  |
| □區域大氣圖  | 資料年份:1962年~2000年                       | 資料年份:1971年~2000年                                                                                                    |   |   |  |
|         | 地面 亞洲 亞洲 亞洲天氣圖 地面                      | 地面 區域 區域 區域天氣圖 卅                                                                                                    | 面 |   |  |

5 **、** 

## 4、 點選天氣圖。(Click Weather Chart)

|     | 1    |      |      |                            |
|-----|------|------|------|----------------------------|
| 构日期 | 資料小時 | 檔案名稱 | 圖片頒覽 | 高解析圖片下载<br>欲下載圖片請先發入或是註冊會員 |
|     |      | 直無〕  | 简料   |                            |
|     |      |      |      |                            |
|     |      |      |      |                            |
|     |      |      |      |                            |
|     |      |      |      |                            |
|     |      |      |      |                            |
|     |      |      |      |                            |
|     |      |      |      |                            |
|     |      |      |      |                            |
|     |      |      |      |                            |
|     |      |      |      |                            |
|     |      |      |      |                            |
|     |      |      |      |                            |

6、點選紅框處選擇資料時間,檢視相關天氣圖。 Click the red box to select the data time and view the relevant weather chart.